### HYPERCOM TERMINALS

### CrossCheck supports the following terminals:

All T7 Models (except T7Q), T7Plus, ICE 5500 or great, ICE 5700/5700 Plus Support varies per processing platform / network.

#### Hypercom Process Flow:

<u>Please note bankcard processors must program all Hypercom terminals. The procedure to complete this varies by processor.</u>

- 1. Fill out the STPR form and fax to CrossCheck at 800-211-8119.
- 2. CrossCheck will contact the bankcard processor to have CrossCheck added to the bankcard file.
- 3. Once CrossCheck is added by the processor, CrossCheck will contact the merchant.
  - a) CrossCheck will initialize and test the equipment.
  - b) If the processor is unable to add CrossCheck, due to compatibility issues, program limitations, memory restrictions, etc. CrossCheck will provide alternate solutions to the merchants where applicable.

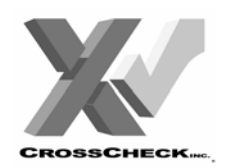

# HYPERCOM PROGRAMMING REQUEST

| For Programming Use ONLY: |             |            |  |
|---------------------------|-------------|------------|--|
| Fechnician:               | Date Recvd: | Date Comp: |  |
|                           |             |            |  |
|                           |             |            |  |
|                           |             |            |  |

| Date: Store Number:                                                                                                    | Sales Office: State:                                                                                                    |
|----------------------------------------------------------------------------------------------------|----------------------------------------------------------------------------------------------------|
| Your Name:                                                                                                    | Extension: Dept:                                                                                                    |
| Store DBA:                                                                                                    | Store Ph#:                                                                                                    |
| Contact Name:                                                                                                    | Contact Ph#:                                                                                                    |
| Terminal Manufacturer:                                                                                                    | Model #:                                                                                                    |
| Check Reader: Y / N Model:                                                                                                    | Manufacturer:                                                                                                    |
| Credit Card Processor:                                                                                                    | Phone #:                                                                                                    |
| Credit Card Merchant Number:                                                                                                    | Exchange Prefix:                                                                                                    |
| Hypercom T7 Terminals                                                                                                    | Hypercom ICE 5000/5500/5700 Terminals                                                                                                    |
| <ul> <li>From the main screen: (press CANCEL to be sure)</li> <li>Press FUNCTION, 2, ENTER</li> <li>Enter Password: 0000, ENTER <ul> <li>If the above password doesn't work, try again using each of the following until it does: 1111, 1234, 0010, 4194, 5965, 5126, 7867 (TRF Maint password is 166831, second password is 1739)</li> <li>The Screen will display the Terminal ID</li> <li>Record the Terminal ID below</li> <li> <ul> <li> <li> <ul> <li> <li> <ul> <li> <li> <ul> <li> <li> <ul> <li> <li> <ul> <li> <li> </li></li></ul> </li> </li></ul> </li> </li></ul> </li> </li></ul> </li> </li></ul> </li> </li></ul></li></ul></li></ul> | <ul> <li>From the Main Screen: (press CANCEL to be sure)</li> <li>Touch the Top Menu Bar on the screen.</li> <li>On the resulting Menu Screen</li> <li>Touch Set Up on the screen</li> <li>Touch Terminal on the screen</li> <li>Type in the password 0000 then press <enter> <ul> <li>If the above password doesn't work, try again using each of the following until it does: 1111, 1234, 0010, 4194, 5965, 5126, 7867 (TRF Maint password is 166831, second password is 1739)</li> <li>Touch ALL on the screen</li> <li>The terminal will display the Terminal ID,</li> <li>Record the Terminal ID below:</li> </ul> </enter></li> </ul> |
| Terminal ID#:                                                                                                    |                                                                                                    |
| <ul> <li>From the screen showing the Terminal ID:</li> <li>Press ENTER</li> <li>Record the Init Phone# below ►►►</li> <li>Press CANCEL (returns to main screen ▼</li> </ul>                                                                                                    | <ul> <li>From the screen showing the Terminal ID:</li> <li>Press ENTER</li> <li>The terminal will show the INIT Phone Number,</li> <li>Record the INIT Phone Number below ►►</li> <li>Touch the X in the upper right corner to return to ▼</li> <li>the main screen. ▼</li> </ul>                                                                                                    |
| Init Phone#:                                                                                                    |                                                                                                    |
| :: Notes                                                                                                    | For Tech Support ::                                                                                                    |

## HYPERCOM T7 PLUS

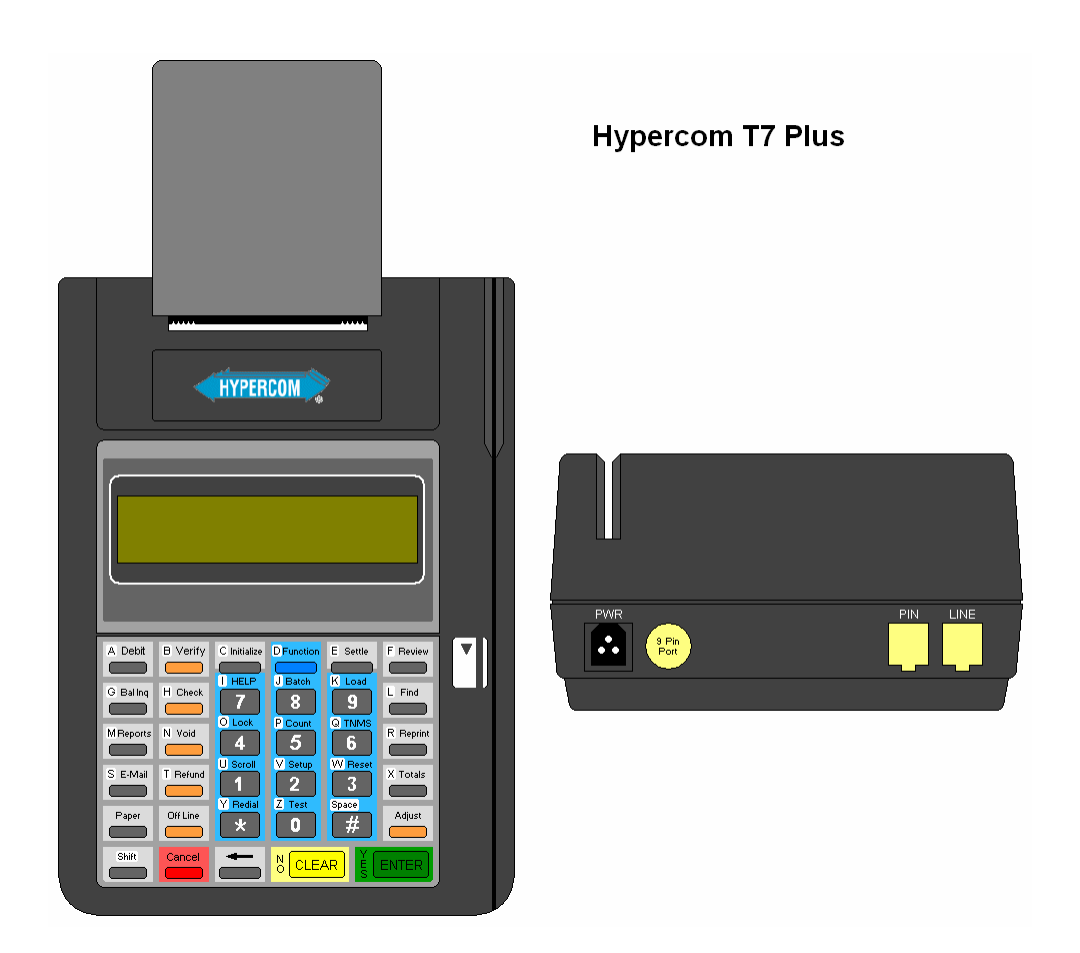

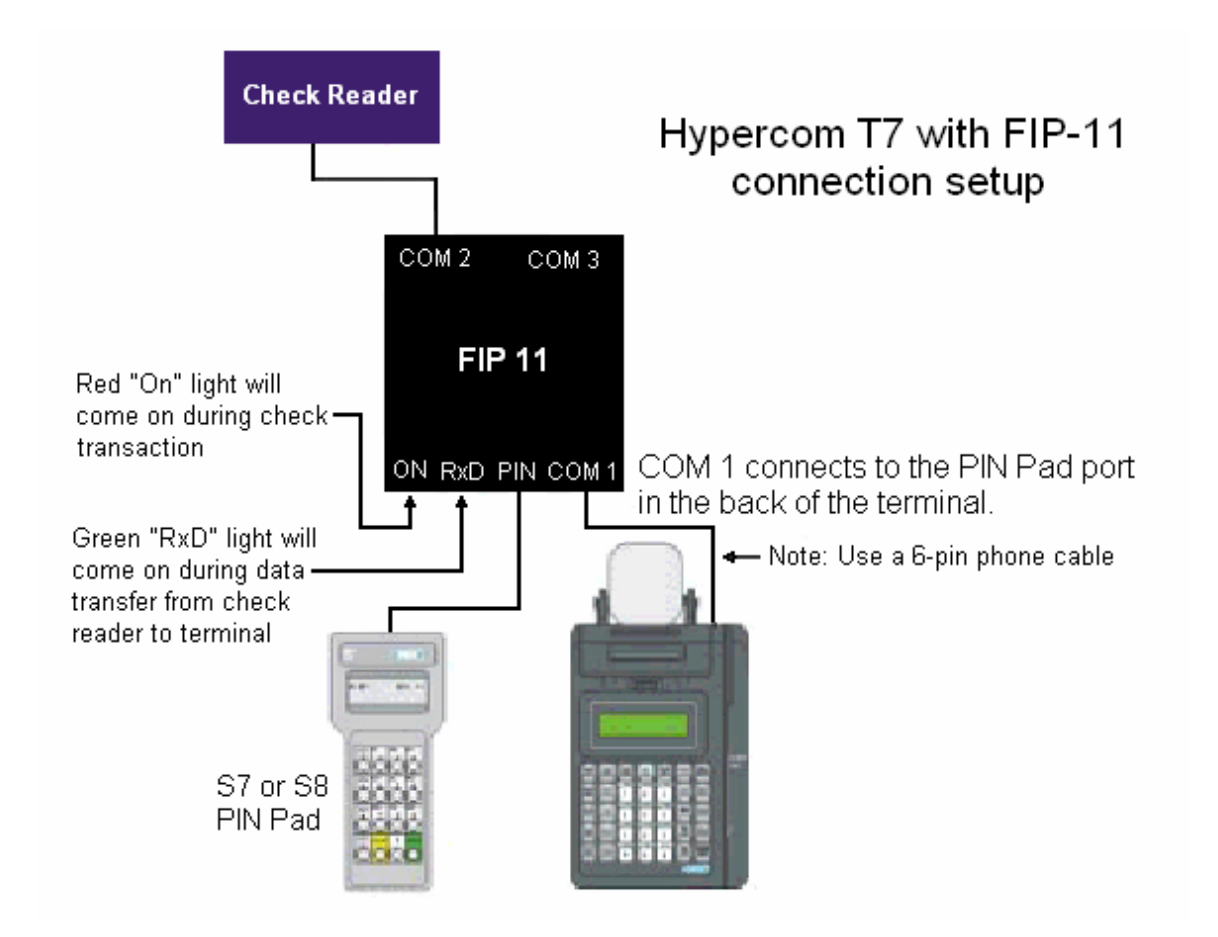

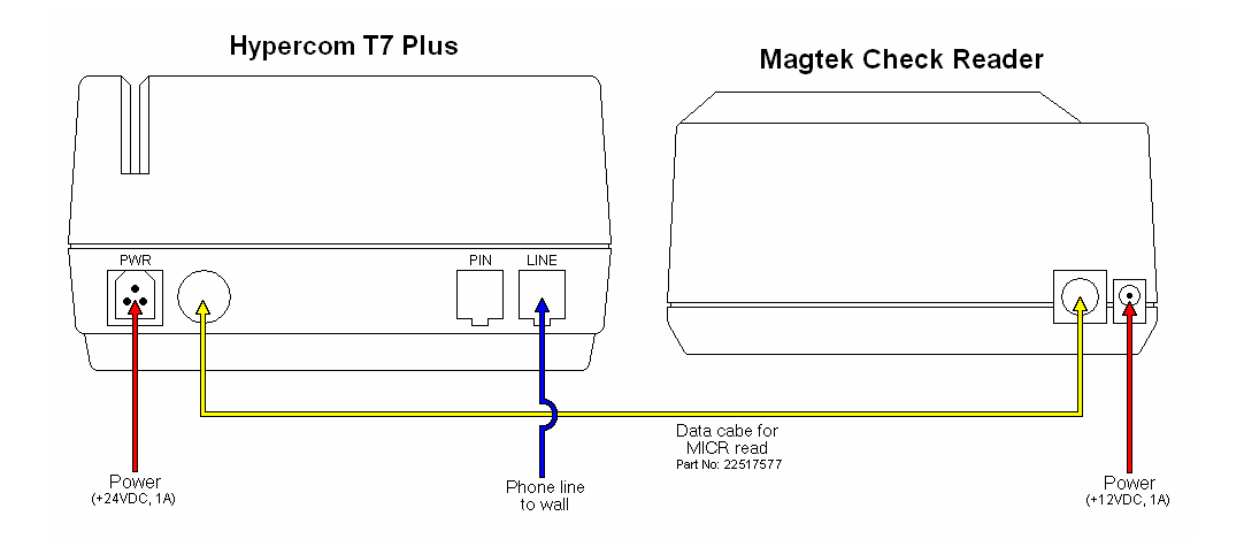

## HYPERCOM ICE 5000, 5500, 5700

| HYPERCOM             |  |  |
|----------------------|--|--|
| Press Here For Menu  |  |  |
|                      |  |  |
|                      |  |  |
|                      |  |  |
|                      |  |  |
| QZ ABC DEF<br>1 2 3  |  |  |
| GHI JKL MNO<br>6     |  |  |
| PRS TUV WXY<br>7 8 9 |  |  |
|                      |  |  |

Hypercom ICE 5000, 5500, 5700

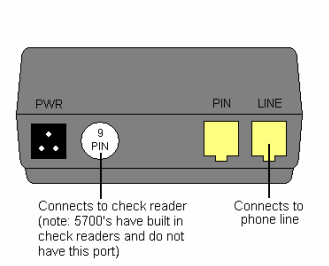

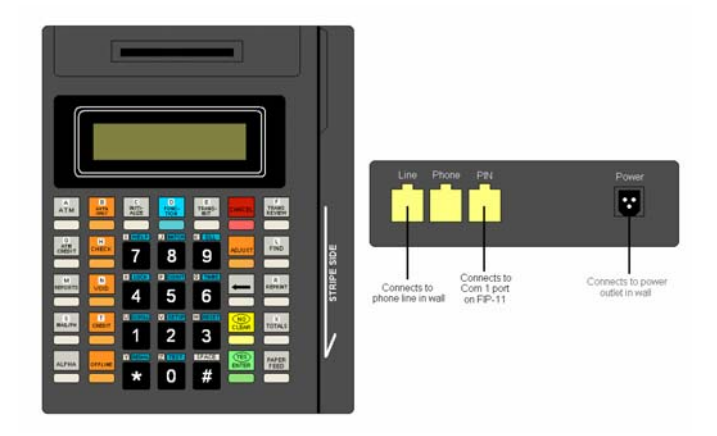